# 1.4 Organizowanie spotkań

# 1.4.1 Planowanie terminu i lokalizacji spotkań

Przeglądanie kalendarzy innych osób, automatyczny wybór terminu spotkań, dodawanie spotkania Online, ustawienia spotkania Online, znajdywanie dostępnych sal i innych zasobów (projektory, samochody), akceptacja, odrzucanie i proponowanie nowego terminu spotkania, śledzenie akceptacji zaproszeń.

Wezwanie na spotkanie można wysłać do jednej lub kilku osób. Program Outlook umożliwia śledzenie, które osoby zaakceptowały wezwanie, i blokuje czas w kalendarzu na potrzeby spotkania. Podczas tworzenia wezwania na spotkanie można dodawać załączniki, ustawiać lokalizację i korzystać z Asystenta planowania, aby wybrać najlepszą godzinę spotkania.

Aby założyć możemy utworzyć je z widoku skrzynki odbiorczej:

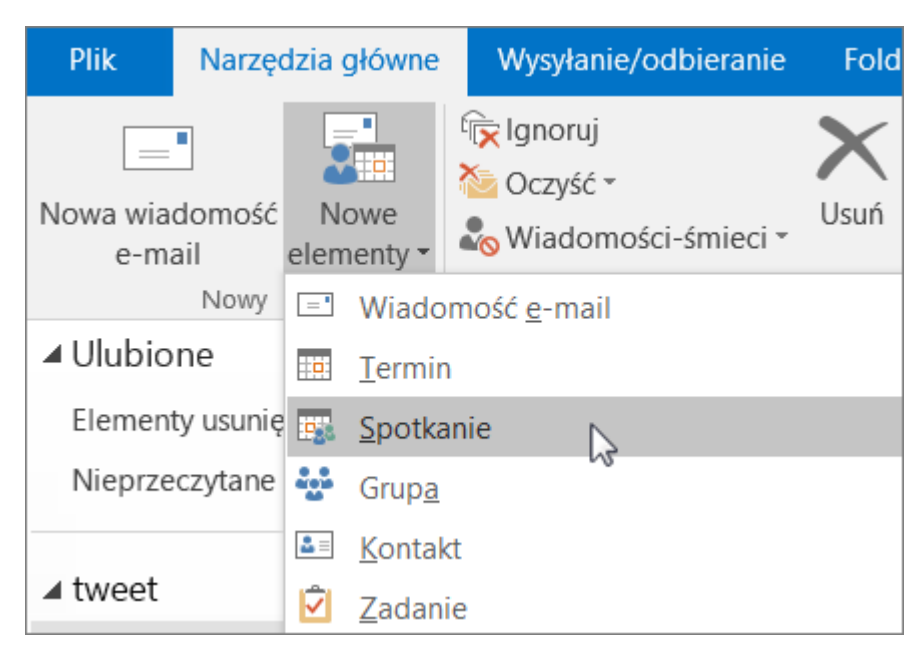

Lub widoku kalendarza:

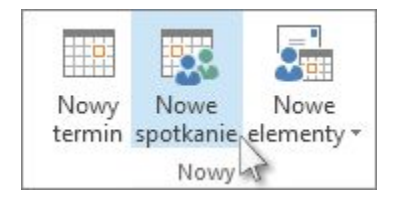

Planując nowe spotkanie możemy skorzystać z tradycyjnej metody (1), gdzie to my podajemy dokładny termin i zapraszamy uczestników lub użyć asystenta planowania (2), który pomoże w znalezieniu najlepszej godziny na spotkanie na podstawie analizy adresatów i zasobów jak pomieszczenia czy sprzęt. Dodatkowo możemy jeszcze utworzyć spotkanie online z wykorzystaniem Skype dla osób, które fizycznie nie będą mogły w nim uczestniczyć (3).

| Plik       | Spotkanie        | Wstawianie              | Formatowan           | ie tekstu 🛛 🕅           | ecenzja               | 🛛 Powi | iedz mi, co chcesz | zrobić              |                      |                  |             |
|------------|------------------|-------------------------|----------------------|-------------------------|-----------------------|--------|--------------------|---------------------|----------------------|------------------|-------------|
| Usuń       | Asyst            | in 1<br>tent planowania | Spotkanie<br>Skype'a | Notatki ze<br>spotkania | Anuluj<br>zaproszenie |        | Zajęty<br>4 15 min | <ul> <li></li></ul> | we<br>ie pomieszczeń | Kategoryzuj<br>* | ₽<br>1<br>1 |
| Akcje      | Po               | kazywanie               | Spotkanie S          | Notatki ze sp           | Uczestr               | nicy   |                    | Opcje               | E.                   | Tagi             |             |
| 🚹 Nie wy   | /słano jeszcze z | aproszeń na to sp       | otkanie.             |                         |                       |        |                    |                     |                      |                  |             |
| -          | Do               |                         |                      |                         |                       |        |                    |                     |                      |                  |             |
| • <u> </u> | Temat            |                         |                      |                         |                       |        |                    |                     |                      |                  |             |
| wysig      | Lokalizacja      |                         |                      |                         |                       |        |                    |                     |                      |                  | ▼           |
|            | Czas rozpoczę    | cia śr. 18.10.2         | 2017                 | 11                      | :00                   | -      | Wydarzenie ca      | ałodzienne          |                      |                  |             |
|            | Czas zakończe    | enia śr. 18.10.2        | 2017                 | 11                      | :30                   | -      |                    |                     |                      |                  |             |
|            |                  |                         |                      |                         |                       |        |                    |                     |                      |                  |             |
|            |                  |                         |                      |                         |                       |        |                    |                     |                      |                  |             |

#### Asystent planowania

W oknie asystenta możemy dodać uczestników naszego spotkania **(1)**, pomieszczenia/zasoby **(2)** i skorzystać z opcji Autowyboru **(3)**, która za nas znajdzie dogodny termin. Alternatywnie – po dodaniu zasobów i uczestników możemy przejrzeć kalendarz w poszukiwaniu wolnych terminów.

| Plik    | Spotkanie                                           | Wstawianie                        | Formatowa                         | anie tekstu                             | Recenzja                  | ♀ Powied                                  | dz mi, co chce                                         | sz zrobić  |               |                     |                             |                                                                                                    |                                                                                                  |
|---------|-----------------------------------------------------|-----------------------------------|-----------------------------------|-----------------------------------------|---------------------------|-------------------------------------------|--------------------------------------------------------|------------|---------------|---------------------|-----------------------------|----------------------------------------------------------------------------------------------------|--------------------------------------------------------------------------------------------------|
| Usuń 😋  | Asyst                                               | in<br>ent planowania<br>kazywanie | Spotkanie<br>Skype'a<br>Spotkanie | Notatki ze<br>spotkania<br>Notatki ze s | Anuluj<br>zaproszenie     | E Książk<br>Spraw<br>E Opcje<br>Uczestnic | a adresowa<br>dź nazwy<br>odpowiedzi <del>*</del><br>y | <b>222</b> | Zajęty<br>min | <ul> <li></li></ul> | kl<br>efy czaso<br>/szukiwa | owe<br>nie pomieszczeń<br>ច                                                                                                    | Katego                                                                                           |
| ic      |                                                     | 0 100% 💌                          | śro                               | oda, 18 paździe                         | rnika 2017                |                                           |                                                        |            |               |                     |                             | Muczuki                                                                                                    | vani                                                                                             |
|         | szyscy uczestni<br>ba Borkowski i<br>taj dodaj nazw | Q<br>MSF∏<br>€<br>Copcje ▼        |                                   |                                         |                           | 11:00                                     | 12:00                                                  |            |               |                     |                             | <ul> <li>paźdz</li> <li>pon wto śro</li> <li>25 26 27</li> <li>2 3 4</li> <li>9 10 11</li> <li>16 17 18</li> <li>23 24 25</li> <li>30 31 1</li> <li>Dobra</li> <li>Pokaż listę pom</li> <li>Brak</li> <li>Wybierz dostęp</li> <li>Brak</li> </ul> | iernik 201<br>czw pią<br>28 29<br>5 6<br>12 13<br>19 20<br>26 27<br>2 3<br>Średnia<br>nieszczeń: |
| Dodaj p | omieszczenia                                        | Pokaż ty                          | rko moje godz                     | arza                                    | ✓ Wszystki                | ie <u>o</u> soby i je                     | den zasób                                              | -          |               |                     |                             |                                                                                                    |                                                                                                  |
| Zajęty  | 🗸 ws 🚬 a ak                                         | ce Autowy                         | oór                               | •                                       | <u>vv</u> ymaga<br>Wymaga | ane osoby i                               | ieden zasób                                            | a godzir   | nami pracy    |                     |                             | Sugerowane g                                                                                                    | odziny:                                                                                          |
|         |                                                     | <u>O</u> dśwież                   | wolne/zajęte                      |                                         | <u>W</u> cześni           | ejszy czas                                | ,                                                      | zystkie    | foldery są a  | aktualne.           | Połączo                     | no z: Microsoft Ex                                                                                                    | change                                                                                           |

#### Spotkanie online

Klikając na **spotkanie Skype'a** w pasku nawigacyjnym zostaną dodane do zaproszenia informacje do dołączenia do konferencji (1) oraz pojawi się możliwość **dołączenia do spotkania Skype (2)** lub zmiany **opcji spotkania (3)**.

| gĸ        |                         |       |                                    |                                       |                                            |                |                  |
|-----------|-------------------------|-------|------------------------------------|---------------------------------------|--------------------------------------------|----------------|------------------|
| Ţ<br>Ją I | Usuń                    |       | Termin                             | anowania                              | 2 SA 3<br>Dołącz do<br>spotkania Skype'a   | Opcj<br>spotka | e Not<br>nia spo |
|           | Akcje                   |       | Pokazyw                            | anie                                  | Spotkanie Sky                              | pe'a           | Notatki z        |
| _         | 1 Nie wy                | ysłan | o jeszcze zaprosz<br>Do            | zeń na to sp                          | otkanie.                                   |                |                  |
|           | ==                      |       |                                    |                                       |                                            |                |                  |
|           |                         | Tem   | lat                                |                                       |                                            |                |                  |
|           | Wyślij                  | Lok   | alizacja                           | Spotkanie                             | Skype'a                                    |                |                  |
| ty, p     |                         | Cza   | s rozpoczęcia                      | śr. 18.10.2                           | 017                                        |                | 11:00            |
|           |                         | Cza   | s zakończenia                      | śr. 18.10.2                           | 017                                        |                | 11:30            |
|           | <br>→ <u>D</u> (<br>Pro | blem  | z dołączeniem?<br>otkanie Skype'a? | kania S<br><sup>Y</sup> Wypróbuj<br>1 | <mark>kype'a</mark><br>aplikację Skype Weł | <u>2 App</u>   |                  |

Nowe zaproszenia oraz obecność

Dostając nowe zaproszenie, mamy możliwość jego akceptacji, wstępnej akceptacji, odrzucenia lub zaproponowania nowego czasu. Otwierając spotkanie z naszego kalendarza i wchodząc do **Asystenta planowania** możemy zobaczyć kto zaakceptował nasze zaproszenie (patrząc na belkę i korzystając z legendy na dole) – jeżeli takie informacje są dostępne:

|        |                               | 05.00     | 10.00                | 11.00          | 12.00       | 12.00          | 14.00      | 12.00      | 10.00     |
|--------|-------------------------------|-----------|----------------------|----------------|-------------|----------------|------------|------------|-----------|
| ⊠'I    | Wszyscy uczestnicy            |           |                      |                |             |                |            |            |           |
| ✓      | Kuba Borkowski (MSFT)         |           |                      |                |             |                |            | Spo        | oti       |
|        | 0                             |           |                      | <u>IIIIIII</u> | illilli     | <u>())))))</u> | illilli    | (11)       |           |
|        | Tutaj dodaj nazwę             |           |                      |                |             |                |            |            |           |
|        |                               |           |                      |                |             |                |            |            |           |
|        |                               |           |                      |                |             |                |            |            |           |
|        |                               |           |                      |                |             |                |            |            |           |
|        |                               |           |                      |                |             |                |            |            |           |
| •••••• |                               |           |                      |                |             |                |            |            |           |
|        |                               |           |                      |                |             |                |            |            |           |
|        |                               |           |                      |                |             |                |            |            |           |
|        |                               |           |                      |                |             |                |            |            |           |
|        |                               |           |                      |                |             |                |            |            |           |
|        |                               |           |                      |                |             |                |            |            |           |
|        |                               |           |                      |                |             |                |            |            |           |
|        |                               |           |                      |                |             |                |            |            |           |
|        |                               |           |                      |                |             |                |            |            |           |
|        |                               | ····· ç   |                      |                |             |                |            |            |           |
|        |                               |           |                      |                |             |                |            |            |           |
|        |                               |           |                      |                |             |                |            |            |           |
|        | 1                             |           |                      |                |             |                |            |            |           |
| D      | odaj uczestników Opcie        |           |                      |                |             |                |            |            | 1         |
|        |                               | <u>G</u>  | odzina rozpo         | oczęcia        | śr. 18.10.2 | 2017           | 15:30      | •          | ]         |
| D      | <u>D</u> odaj pomieszczenia   | G         | odzina <u>z</u> akoi | ńczenia        | śr. 18.10.2 | 2017           | 16:00      | -          | ]         |
| Zi     | Zajęty 📝 Wstępna akceptacja 📕 | Nieobecny | Pracuje              | e w innym m    | iiejscu 🕅   | Brak inform    | nacji 🔲 Po | oza godzin | ami pracy |

### 1.4.2 Przygotowanie notatek

Przygotowywanie notatek przed spotkaniem, dodawanie notatek do spotkania, podsumowanie spotkania, kolejne kroki – przydzielanie zadań.

Korzystając z OneNote'a możemy wcześniej przygotować sobie notatki do spotkania, edytować je w trakcie, a następnie kontynuować współpracę na podstawie wcześniejszych ustaleń.

W Widoku spotkania klikamy na Notatki ze spotkania (1) i wybieramy opcję Udostępnij notatki na spotkaniu (2)

| <u>s</u>          |             | N 🚺                  |                    | Ð        | ►    |  |
|-------------------|-------------|----------------------|--------------------|----------|------|--|
| Dołącz do         | Opcje       | Notatki ze           | Skontaktuj się z 🖓 | Opcje    | Tagi |  |
| spotkania Skype'a | a spotkania | spotkania            | uczestnikami 👻 🍋 🎽 | <b>*</b> | *    |  |
| Spotkanie S       | kype'a      | Notatki ze spotkania | Uczestnicy         |          |      |  |

zących tego spotkania.

| rk@mic                       | Notatki ze spotkania            | ×       |   |
|------------------------------|---------------------------------|---------|---|
| nie                          |                                 |         | 1 |
| nie Skyp<br>0.2017<br>0.2017 | Udostępnij notatki na spotkaniu | 2       |   |
|                              | Sporządź własne notatki         |         | I |
| pe'a<br>ikacie s             |                                 | ZAMKNIJ |   |

Po wybraniu odpowiedniej strony lub sekcji, w której ma powstać nowa strona – zostanie dodany wpis do zaproszenia **Widok notatek ze spotkania**. Klikając na tą opcję – otworzy nam się wybrana przez nas strona, w której możemy przygotować się do naszej konferencji. Automatycznie zostaną dodane szczegóły spotkania (1), które w razie czego możemy dodać korzystając z opcji na wstążce (2).

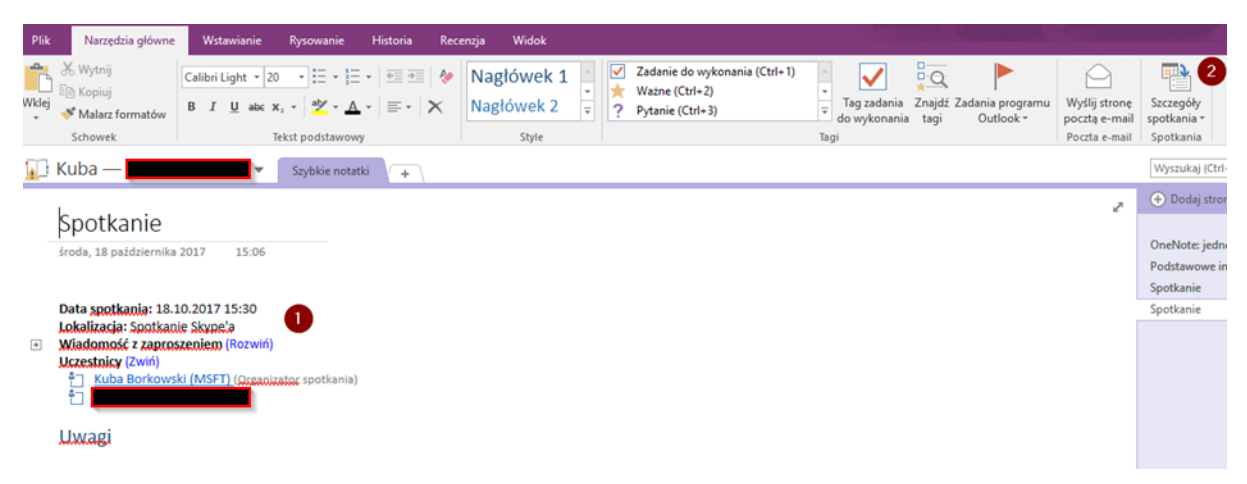

Korzystając z opcji tagowania (1), możemy ustawić okienka do zaznaczania wykonania zadań (3) po zaznaczeniu naszej listy (2):

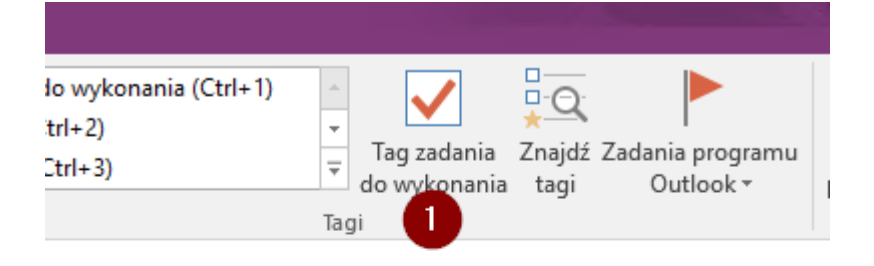

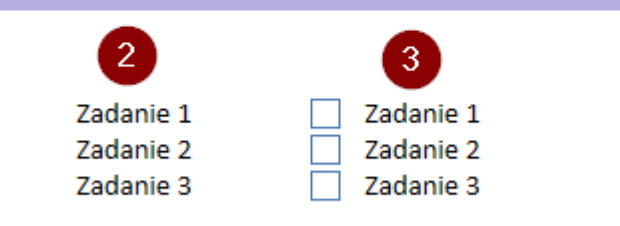

# 1.4.3 Dzielenie się informacją w trakcie spotkania

Łączenie się do spotkania z kalendarza, Skype, przeglądarki i aplikacji mobilnej, udostępnianie pulpitu, udostępnianie aplikacji, prezentacja slajdów, wspólna praca na dokumentach, zbieranie opinii.

Dołączyć do naszego spotkania online możemy na kilka sposobów:

Korzystając z odnośnika w zaproszeniu (1)

Nie otrzymano żadnych odpowiedzi dotyczących tego spotkania.

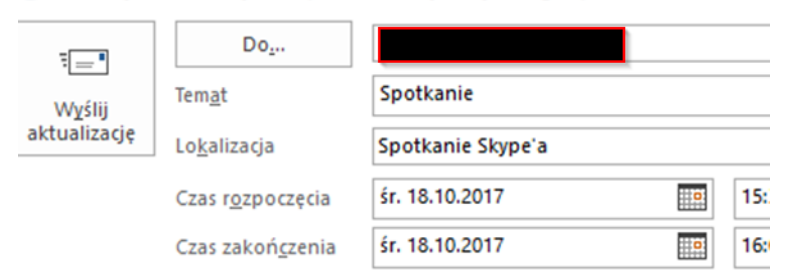

Zapraszam do spotkania!

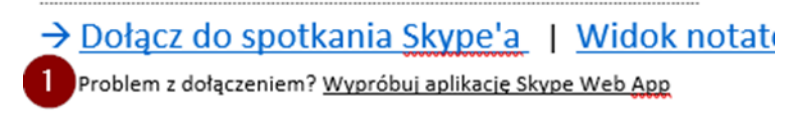

Pierwsze spotkanie Skype'a?

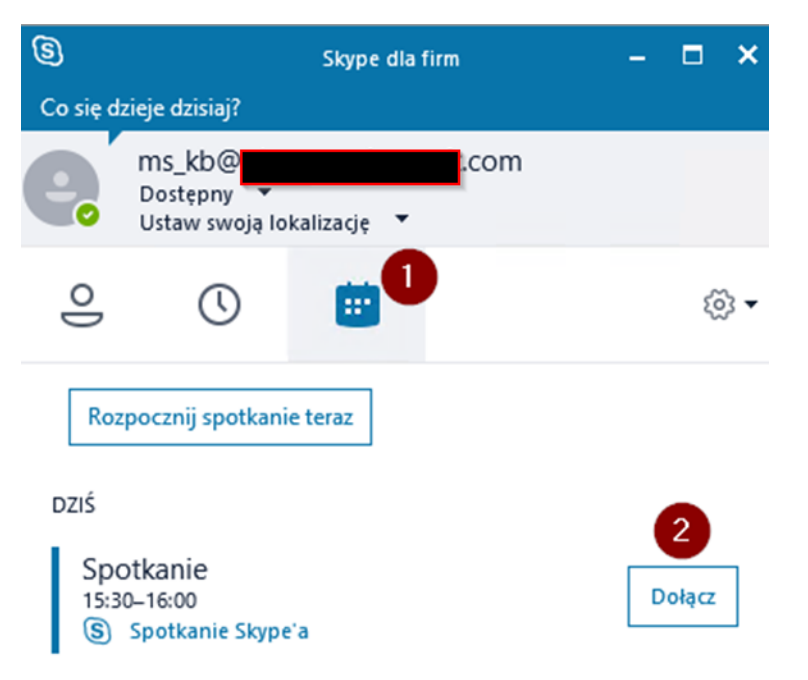

Poprzez aplikację Skype for Business i zakładkę spotkań (1) klikając na Dołącz (2):

Przez kalendarz w przeglądarce:

| ) 🥔           | http          | <b>os</b> ://o | utloo         | k.office     | <b>365.com</b> /owa/?realm | :<br>• • • • • • • • • • • • • • • • • • • | 1 Microsoft Office             | e — strona | głó 🝊 Pliki — OneDrive                        | <i> K</i> al | endarz — m |
|---------------|---------------|----------------|---------------|--------------|----------------------------|--------------------------------------------|--------------------------------|------------|-----------------------------------------------|--------------|------------|
| Of            | fic           | e 3            | 65            |              | Outlook                    |                                            |                                |            |                                               |              |            |
| eszuk         | aj k          | alenc          | darz          |              | 🕂 Nowe   Y                 | 🗄 Dodaj kale                               | endarz Y 🛛 🗘 Ud                | dostępnij  | 🖶 Drukuj                                      |              |            |
| 2017 P        | aźd           | ziern          | ik            | >            | < > 20                     | 17 paździerr                               | nik Y                          |            |                                               |              |            |
| Ś             | С             | Ρ              | S             | Ν            | Poniedziałek               | Wtorek                                     | Środa                          | Czwart     | ek Piątek                                     | Sobota       | Niedzie    |
| 27<br>4<br>11 | 28<br>5<br>12 | 29<br>6<br>13  | 30<br>7<br>14 | 1<br>8<br>15 | 25                         | 26                                         | 27                             | Ś          | 5r 2017-10-18 15:30–16:00<br>potkanie Skype'a |              | paź        |
| 18<br>25      | 19<br>26<br>2 | 20<br>27       | 21<br>28      | 22<br>29     | 2                          | 3                                          | 4                              | Z          | apraszam do                                   |              | 8          |
| voje I        | kale<br>(aler | enda           | arze          | ^            | 9                          | 10                                         | 11                             | spotkania: |                                               | 15           |            |
|               | Polsk<br>Jrod | ka —<br>Iziny  | dni           | woli         | 16                         | 17                                         | 18 Contraction 15:30 Spotkanie |            | rak odpowiedzi: 1                             | 1<br>Dołącz  | 22 4       |
| ne ka         | aler          | ndar           | ze            | 1            | 23                         | 24                                         | 25                             | 26         | 27                                            | 28           | 29         |

Jak i również przez aplikacje mobilne (Outlook czy Skype). Podczas samego spotkania, korzystając z aplikacji Skype for Business – mamy możliwość prezentacji naszego pulpitu (1), ekranu aplikacji (2), slajdów PowerPoint (3), współpracy na dokumentach pakietu Office (4) czy nad udostępnionymi notatkami (5).

| Tvlko Tv uczestniczysz w r            | połaczeniu.                                   |                       |
|---------------------------------------|-----------------------------------------------|-----------------------|
| · · · · · · · · · · · · · · · · · · · |                                               | 1                     |
|                                       | U <u>d</u> ostępnij pulpit                    |                       |
|                                       | Udostępnij <u>o</u> kno 2                     |                       |
|                                       | Udos <u>t</u> ępnij pliki programu PowerPoint |                       |
|                                       | <u>W</u> spółtwórz dokument pakietu Office    |                       |
|                                       | Dodaj załączniki                              |                       |
|                                       | No <u>t</u> atki udostępnic <u>p</u> e 5      |                       |
|                                       | Moje <u>n</u> otatki                          |                       |
|                                       | <u>W</u> ięcej                                | Kuba Borkowski (MSFT) |
|                                       | Zarządzaj zawartością                         |                       |
|                                       |                                               |                       |
|                                       |                                               |                       |

Korzystając z opcji **Więcej...** możemy dodatkowo skorzystać z tablicy, utworzyć ankietę lub przygotować pytania i odpowiedzi.

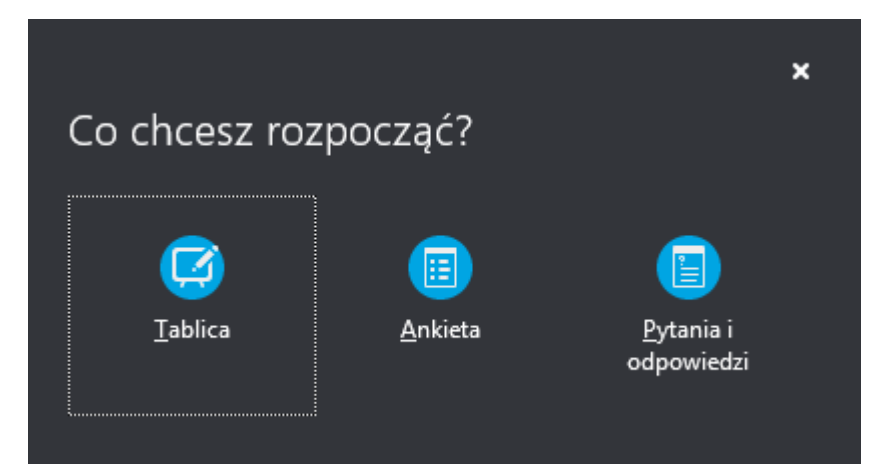